# Ladda ner Audacity och Lame

 Skapa en ny mapp på skrivbordet och döp den till Audacity. Det gör du genom att klicka på höger musknapp när du är på skrivbordet – välj Nytt och Mapp:

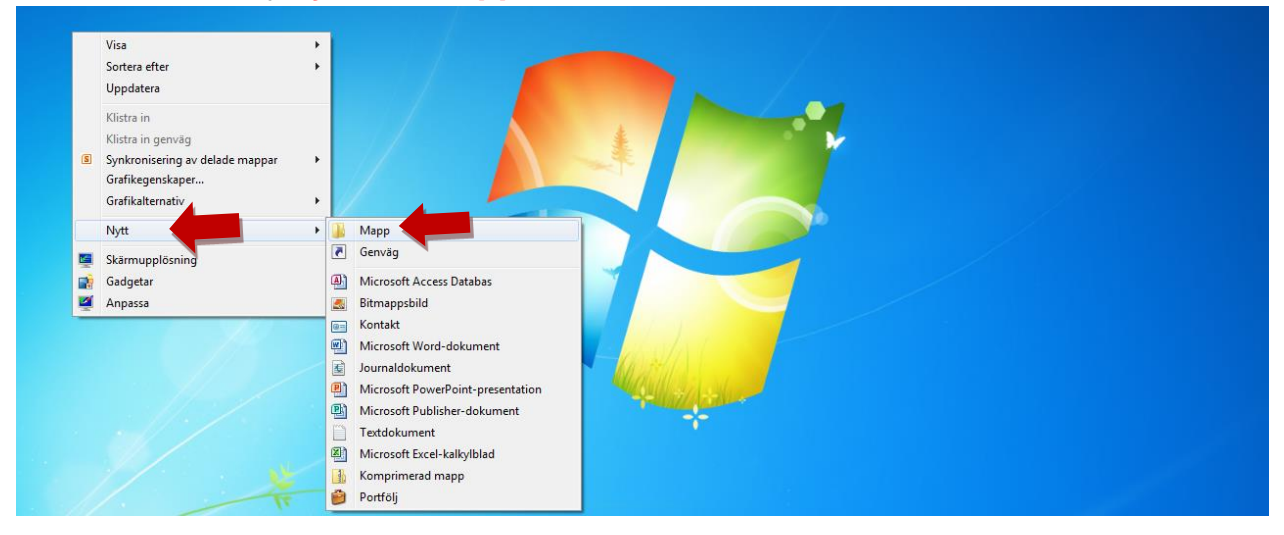

## Skriv sedan namnet Audacity:

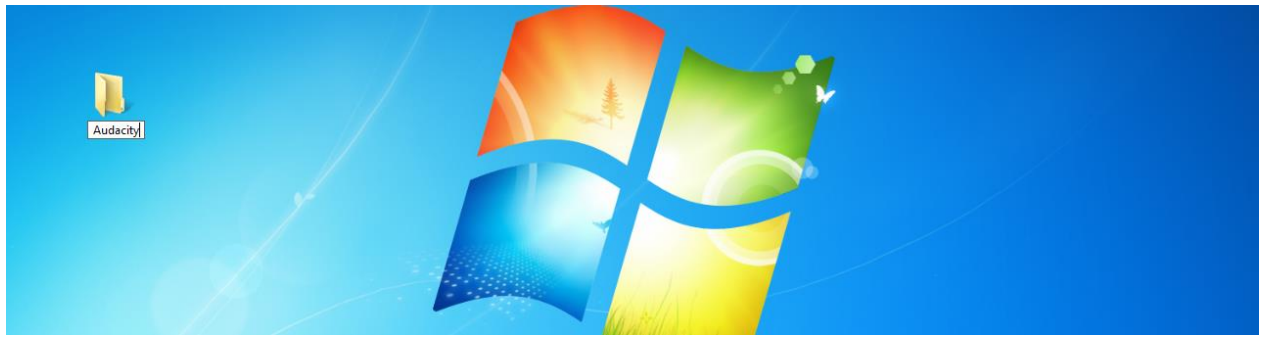

2. Gå til Audacitys webbsida <u>http://audacity.sourceforge.net/</u> för att hämta programmet. Klicka på den version som passar din dator:

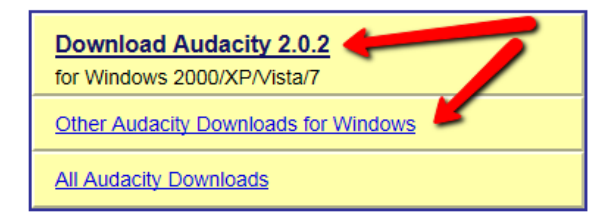

 Klicka på på Spara fil (Utseendet på "Spararutan kan variera något beroende på vilken Windowsversion man har.)

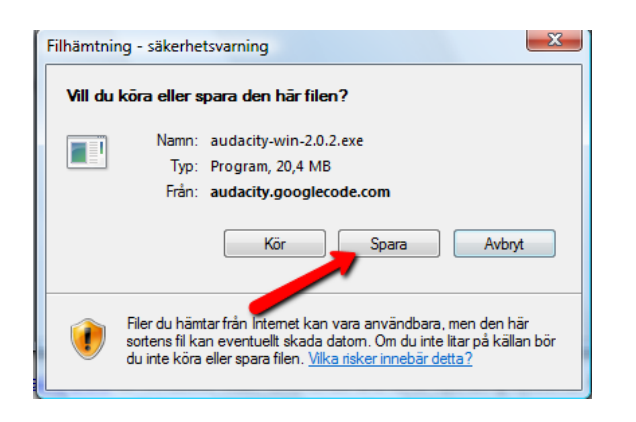

 Spara programmet i Audacitymappen, som du har skapat. Klicka på Skrivbord och på Audacitymappen och till sist på Öppna:

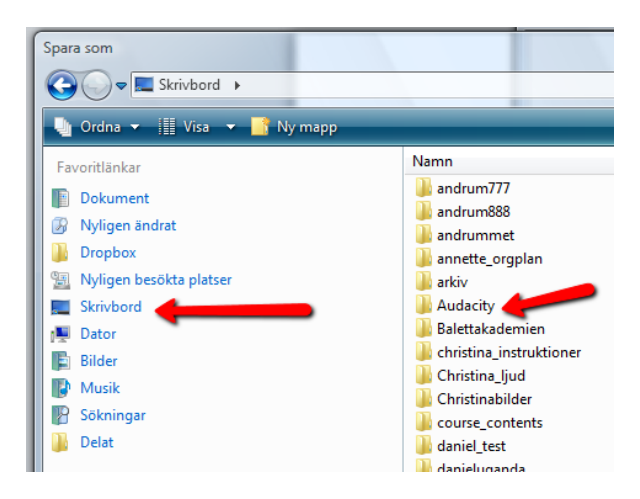

5. När du har laddat ner programmet, gå tillbaka till den sida, som du ladda ner programmet från (se punkt 2.). Klicka på Other Audacity Downloads for Windows:

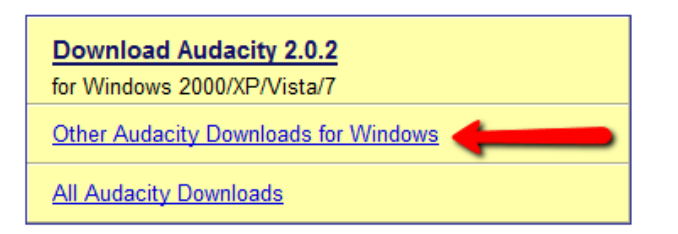

#### och hämta programmet Lame:

#### Valfria hämtningar

#### **Plug-ins and Libraries**

- LADSPA plug-ins 0.4.15 installer (.exe file, 1,5 MB) Contains over 90 plug-ins.
- Insticksprogram Hämta ytterligare effekter och filter.
- · MP3-kodaren LAME Tillater Audacity att exportera MP3-filer.
- <u>FFmpeg import/export library</u> Allows Audacity to import and export many additional audio formats and WMA, and to import audio from video files.

## 6. Klicka på Download page:

Because of software patents, we cannot distribute MP3 encoding software ours

#### Windows

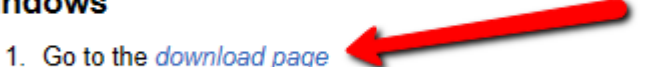

- Left-click this link, do not right-click.
- 2. In "For Audacity on Windows" loft click the link Lamo v3.00.3 for Windows
- 7. Klicka på länken LAME for Windows (eller för Mac):

# Jump straight to <u>LAME for Windows</u> download

8. Klicka en gång till:

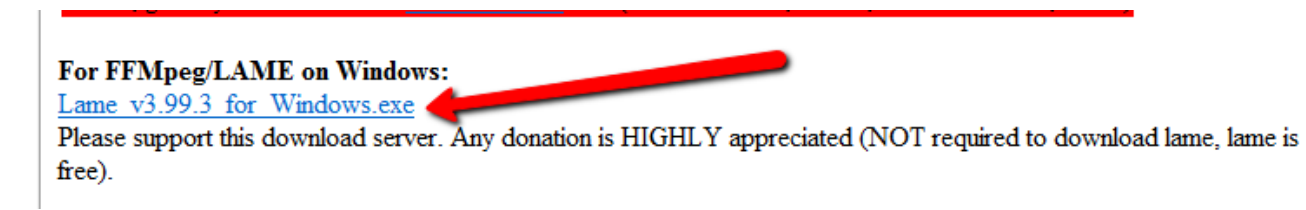

## 9. Och klicka nu på Spara/Spara som:

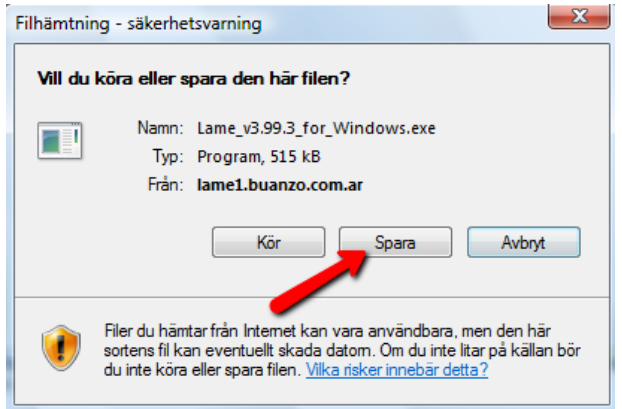

10.4+ DMG) (zip version here or if problems with the installer, try this new one)

| Vill du köra eller spara Lame_v3.99.3_for_Windows.exe (515 kB) från lame1.buanzo.com.ar? | Kör | Spara | • | Avbryt  |
|------------------------------------------------------------------------------------------|-----|-------|---|---------|
|                                                                                          |     |       |   | Svenska |

### 10. Spara den i Audacitymappen på skrivbordet:

| Spara som                         | Utilizations Vit     |                  |         |          |          |
|-----------------------------------|----------------------|------------------|---------|----------|----------|
| 🔾 🖓 🖓 k Audacity                  |                      |                  |         |          | ✓ 4y Sök |
| 🕒 Ordna 👻 🏢 Visa 👻 📑 Ny mapp      |                      | _                |         |          |          |
| Favoritlänkar                     | Namn                 | Senast ändrad    | Тур     | Storlek  |          |
| Dokument                          | 🖨 audacity-win-2.0.2 | 2012-10-03 10:18 | Program | 3 069 kB |          |
| 😨 Nyligen ändrat                  |                      |                  |         |          |          |
| \mu Dropbox                       |                      |                  |         |          |          |
| Nyligen besökta platser           |                      |                  |         |          |          |
| Skrivbord                         |                      |                  |         |          |          |
| 1 Dator                           |                      |                  |         |          |          |
| E Bilder                          |                      |                  |         |          |          |
| Musik                             |                      |                  |         |          |          |
| B Sökningar                       |                      |                  |         |          |          |
| Jelat Delat                       |                      |                  |         |          |          |
|                                   |                      |                  |         |          |          |
|                                   |                      |                  |         |          |          |
|                                   |                      |                  |         |          |          |
|                                   |                      |                  |         |          |          |
| Manage                            |                      |                  |         |          |          |
| Mappar                            | ^                    |                  |         |          |          |
| Filnamn: Lame_v3.99.3_for_Windows |                      |                  |         |          |          |
| Filformat: Program                |                      |                  |         |          |          |
|                                   |                      |                  |         |          |          |
| 🔿 Dölj mappar                     |                      |                  |         |          | Spara    |

# Installera Audacity och Lame

**11.** Öppna nu **Audacitymappen** på ditt skrivbord genom att dubbelklicka på den:

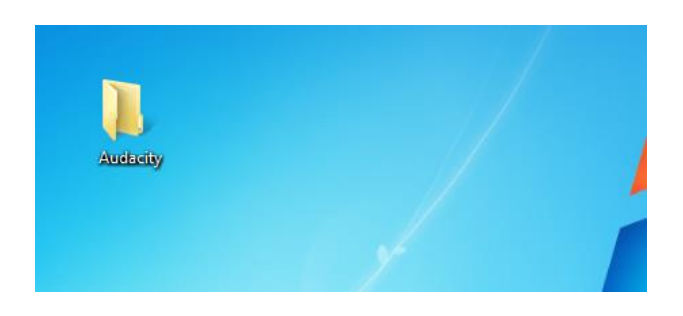

**12.** Här ligger de två programmen, som du nu har laddat ner. Dubbelklicka först på Lame:

|                      |                                                        |                                                                                                    | <u>م</u>                                                                                                    |
|----------------------|--------------------------------------------------------|----------------------------------------------------------------------------------------------------|----------------------------------------------------------------------------------------------------|
|                      |                                                        |                                                                                                    | 0                                                                                                    |
| Namn                 | Senast ändrad                                          | Тур                                                                                                    | Storlek                                                                                                    |
| Lame_v3.99.3_for_Win | 2012-10-03 10:18<br>2012-10-03 10:25                   | Program<br>Program                                                                                                    | 3 069 k<br>516 k                                                                                                    |
|                      | Namn<br>A audacity-win-2.0.2<br>D Lame_v3.99.3_for_Win | <ul> <li>* * 5 Sok</li> <li>Namn</li> <li>Senast ändrad</li> <li>audacity-win-2.0.2</li> <li>2012-10-03 10:18</li> <li>2012-10-03 10:25</li> </ul> | Namn     Senast ändrad     Typ            ⓐ audacity-win-2.0.2         〕         ☐ Lame_v3.99.3_for_Win         ☐         ☐         ☐ |

Klicka sedan på Kör för att starta installationen och följ anvisningen:

| " Č           | Öppna fil - säkerhetsvarning                                                                                                    |  |  |  |  |  |  |
|---------------|----------------------------------------------------------------------------------------------------|--|--|--|--|--|--|
|               | Utgivaren kunde inte verifieras. Vill du kõra den här<br>programvaran?                                                                                                    |  |  |  |  |  |  |
| Ш             | Namn:esktop\Audacity\Lame_v3.99.3_for_Windows.exe                                                                                                    |  |  |  |  |  |  |
| b             | Utgivare: Okänd utgivare                                                                                                    |  |  |  |  |  |  |
| e             | Typ: Program                                                                                                    |  |  |  |  |  |  |
| a             | Från: C:\Users\Piren\Desktop\Audacity\Lame_v3.99.3_f                                                                                                    |  |  |  |  |  |  |
| te<br>b       | Kör Avbryt                                                                                                    |  |  |  |  |  |  |
| 2             | 📝 Vama alltid innan den här filen öppnas                                                                                                    |  |  |  |  |  |  |
| a<br>ij<br>:k | Den här filen har inte en giltig digital signatur som visar vem som<br>publicerat den. Kör bara program från källor du litar på. <u>Hur kan jag</u><br>avgöra vilken programvara som jag kan köra? |  |  |  |  |  |  |

**13.** Dubbelklicka sedan på **Audacity**:

| Sök                                            |                                                                          |                                                       |                           |  |  |
|------------------------------------------------|--------------------------------------------------------------------------|-------------------------------------------------------|---------------------------|--|--|
| 🄄 Ordna 🔻 🏢 Visa 👻 🚯 Bränn                     |                                                                          |                                                       |                           |  |  |
| Favoritlänkar<br>Dropbox<br>Dokument<br>Bilder | Namn<br>audacity-win-2.0.2<br>Budacity-win-2.0.2<br>Name_v3.99.3_for_Win | Senast ändrad<br>2012-10-03 10:18<br>2012-10-03 10:25 | Typ<br>Program<br>Program |  |  |

Och klicka på Kör för att installera programmet.

**14.** När båda programmen är installerade är du klar med det första steget ©.

# **OBS**:

Nedan visas instruktionen i Audacity version 2.0.2.